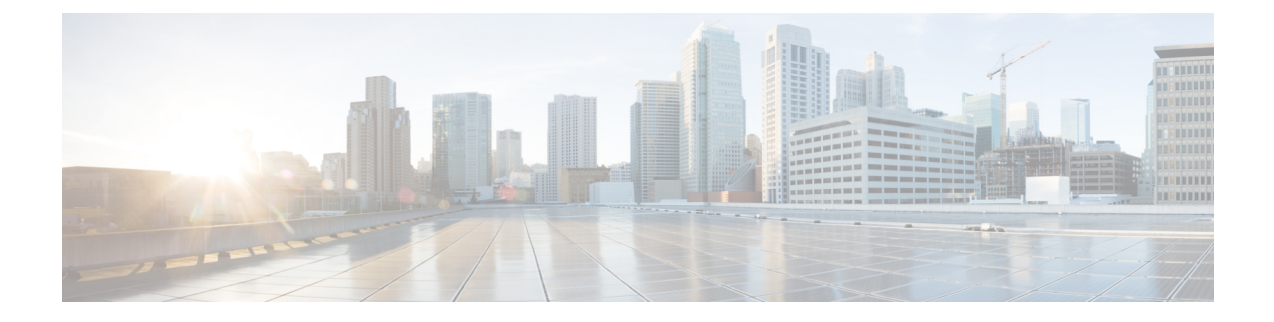

# **Performing Extended Fast Software Upgrade**

- Prerequisites for Extended Fast Software Upgrade, on page 1
- Restrictions for Extended Fast Software Upgrade, on page 1
- Information About Extended Fast Software Upgrade, on page 2
- How to Perform Extended Fast Software Upgrade on a Standalone Switch, on page 3
- How to Perform Extended Fast Software Upgrade on a Stacked Switch, on page 15
- Verifying Software Upgrade or Reload, on page 27
- Configuration Examples for Extended Fast Software Upgrade, on page 27
- Additional References, on page 31
- Feature History for Extended Fast Software Upgrade, on page 31

# **Prerequisites for Extended Fast Software Upgrade**

- The Extended Fast Software Upgrade feature is supported starting with Cisco IOS XE Amsterdam 17.3.2a. Ensure that the software version that is installed on your switch is Cisco IOS XE Amsterdam 17.3.2a or later before you start the upgrade process.
- You must disable manual boot using the no boot manual command.

# **Restrictions for Extended Fast Software Upgrade**

The following restrictions are applicable to both standalone and stacked switch:

- This feature is supported only if the switch is running in install mode.
- This feature is not supported on a switch that is configured with Spanning Tree Protocol (STP) only. The switch must also be configured with either Rapid Spanning Tree Protocol (RSTP) or Multiple Spanning Tree Protocol (MSTP).
- For a root device, Extended Fast Software Upgrade feature is not supported if any of the device ports in forwarding state are connected to an STP peer (A device with STP configured and directly connected to root device).
- For a device, with STP configured and not defined as a root device, Extended Fast Software Upgrade feature is supported only if the number of device ports in the forwarding state that is connected to an STP peer is less or equal to 1.

- Application hosting may not restart automatically after performing Extended Fast Software Upgrade. You may need to disable and re-enable Cisco IOx, configure application hosting, and install, activate, and start an application again.
- This feature is not supported on a device that is configured either with Locator ID Separation Protocol (LISP) or Virtual Extensible LAN (VXLAN).
- This feature is not supported on a device that is configured with Software-Defined Access (SDA) and Ethernet VPN (EVPN) Fabric.

The following restrictions are applicable for a stacked switch:

- This feature is not supported if the stacked switch is configured in the partial-ring state.
- This feature is not supported on a stacked switch that is configured with Bidirectional Forwarding Detection (BFD).
- This feature is not supported on a stacked switch that is configured with MACsec Key Agreement (MKA).
- This feature is not supported on a stacked switch that is configured with Cisco TrustSec.
- Configured UniDirectional Link Detection (UDLD) message intervals are ignored during traffic downtime. The intervals are restored to the configured values after Extended Fast Software Upgrade is completed.
- This feature is not supported on a stacked switch that is configured with multicast as Protocol Independent Multicast (PIM) is not supported on stacked switch.

# Information About Extended Fast Software Upgrade

Extended Fast Software Upgrade reduces the traffic downtime during software reload or upgrade operations. Compared to Fast Software Upgrade, the traffic downtime is reduced to less than 30 seconds, depending on the switch configuration. Extended Fast Software Upgrade uses graceful restart capability (also known as Cisco NSF) to ensure that switch configurations, such as certain routing protocols, remain unaffected during a software upgrade or reload.

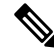

Note

Extended Fast Software Upgrade works on access layer switches only.

Perpetual Power over Ethernet (PoE), if configured, continues to provide uninterrupted power to the connected devices during software reload or upgrade.

### **Protocols Supported with Extended Fast Software Upgrade**

The following protocols are supported with Extended Fast Software Upgrade feature:

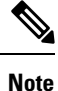

For all protocols other than the following, the traffic downtime will be longer than 30 seconds:

- BGP (IPv4 and IPv6 address families)
- Flexible NetFlow

- IEEE 802.1X Port-Based Authentication
- Intermediate System-to-Intermediate System (IS-IS)
- Internet Group Management Protocol (IGMP) snooping
- Layer 2 Switching
- Link Aggregation Control Protocol (LACP)
- MAC authentication bypass
- Multicast Listener Discovery (MLD) snooping
- Open Shortest Path First (OSPF) or OSPFv2 or OSPFv3
- Per VLAN Spanning Tree (PVST)
- QoS
- Static Port-channels (Mode on)
- STP with RSTP or MSTP
- UDLD
- Virtual routing and forwarding (VRF)
- Web authentication

# How to Perform Extended Fast Software Upgrade on a Standalone Switch

The following sections provide configuration information on how to perform Extended Fast Software Upgrade on a standalone switch.

### Upgrading the Software on a Standalone Switch

To upgrade the software on a standalone switch, perform the following procedure:

### Before you begin

- Use the **show graceful-reload** command in privileged EXEC mode to ensure that all the routing protocols are in **UP** status.
- Use the **install remove inactive** command in privileged EXEC mode to free the disk space for the new software, if necessary.

|        | Command or Action | Purpose                       |
|--------|-------------------|-------------------------------|
| Step 1 | enable            | Enables privileged EXEC mode. |

|        | Command or Action                                                                                                    | Purpose                                                                                                    |
|--------|----------------------------------------------------------------------------------------------------|----------------------------------------------------------------------------------------------------|
|        | Example:<br>Device> enable                                                                                                    | Enter your password, if prompted.                                                                                                    |
| Step 2 | install add file <i>image</i> activate {xfsu reloadfast<br>}commit                                                                                                    | Upgrades the switch with the new software image.                                                                                                    |
|        | Example:<br>Device# install add file bootflash:<br>cat9k_iosxe.17.03.02.SPA.bin activate<br>reloadfast commit<br>or<br>Device# install add file bootflash:<br>cat9k_iosxe.17.08.01.SPA.bin activate<br>xfsu commit | NoteThe xfsu keyword was introduced<br>from Cisco IOS XE Cupertino<br>17.8.1. For releases prior to Cisco<br>IOS XE Cupertino 17.8.1, use the<br>reload keyword instead.The image keyword includes the location of the<br>file (TFTP, HTTP, flash drives) and the image<br>name. |

### Upgrading the Software on a Standalone Switch Configured with IPv6

To upgrade the software on a standalone switch, perform the following procedure:

#### Before you begin

- Use the **show graceful-reload** command in privileged EXEC mode to ensure that all the routing protocols are in **UP** status.
- Use the **install remove inactive** command in privileged EXEC mode to free the disk space for the new software, if necessary.

|        | Command or Action                        | Purpose                                          |
|--------|------------------------------------------|--------------------------------------------------|
| Step 1 | enable                                   | Enables privileged EXEC mode.                    |
|        | Example:                                 | Enter your password, if prompted.                |
|        | Device> enable                           |                                                  |
| Step 2 | configure terminal                       | Enters global configuration mode.                |
|        | Example:                                 |                                                  |
|        | Device# configure terminal               |                                                  |
| Step 3 | ipv6 nd reachable-time seconds           | Sets the time limit for a remote IPv6 node to be |
|        | Example:                                 | considered reachable after a reachability        |
|        | Device (config) # ipv6 nd reachable-time | commuton event has occurred.                     |
|        | 3800000                                  |                                                  |
| Step 4 | end                                      | Returns to privileged EXEC mode.                 |
|        | Example:                                 |                                                  |
|        | Device(config)# end                      |                                                  |

|        | Command or Action                                                                                                    | Purpose                                                                                                    |
|--------|----------------------------------------------------------------------------------------------------|----------------------------------------------------------------------------------------------------|
| Step 5 | write memory                                                                                                    | Saves the configuration on the switch.                                                                                                    |
|        | Example:<br>Device# write memory                                                                                                    |                                                                                                    |
| Step 6 | install add file <i>image</i> activate {xfsu reloadfast<br>}commit                                                                                                    | Upgrades the switch with the new software image.                                                                                                    |
|        | <pre>Example:<br/>Device# install add file bootflash:<br/>cat9k_iosxe.17.03.02.SPA.bin activate<br/>reloadfast commit<br/>or<br/>Device# install add file bootflash:<br/>cat9k_iosxe.17.08.01.SPA.bin activate<br/>xfsu commit</pre> | NoteThe xfsu keyword was introduced<br>from Cisco IOS XE Cupertino<br>17.8.1. For releases prior to Cisco<br>IOS XE Cupertino 17.8.1, use the<br>reload keyword instead.The image keyword includes the location of the<br>file (TFTP, HTTP, flash drives) and the image<br>name. |

### Upgrading the Software on a Standalone Switch Configured with IPv6 MLD

To upgrade the software on a standalone switch configured with IPv6 MLD, perform the following procedure:

### Before you begin

- Use the **show graceful-reload** command in privileged EXEC mode to ensure that all the routing protocols are in **UP** status.
- Use the **install remove inactive** command in privileged EXEC mode to free the disk space for the new software, if necessary.

|        | Command or Action                        | Purpose                           |
|--------|------------------------------------------|-----------------------------------|
| Step 1 | enable                                   | Enables privileged EXEC mode.     |
|        | Example:                                 | Enter your password, if prompted. |
|        | Device> enable                           |                                   |
| Step 2 | configure terminal                       | Enters global configuration mode. |
|        | Example:                                 |                                   |
|        | Device# configure terminal               |                                   |
| Step 3 | ipv6 mld snooping                        | Enables IPv6 MLD snooping.        |
|        | Example:                                 |                                   |
|        | Device(config)# <b>ipv6 mld snooping</b> |                                   |
| Step 4 | end                                      | Returns to privileged EXEC mode.  |
|        | Example:                                 |                                   |

|        | Command or Action                                                                                                    | Purpose                                                                                                    |
|--------|----------------------------------------------------------------------------------------------------|----------------------------------------------------------------------------------------------------|
|        | Device(config)# end                                                                                                    |                                                                                                    |
| Step 5 | write memory                                                                                                    | Saves the configuration on the switch.                                                                                                    |
|        | Example:                                                                                                    |                                                                                                    |
|        | Device# write memory                                                                                                    |                                                                                                    |
| Step 6 | install add file <i>image</i> activate {xfsu reloadfast<br>}commit                                                                                                    | Upgrades the switch with the new software image.                                                                                                    |
|        | <pre>Example:<br/>Device# install add file bootflash:<br/>cat9k_iosxe.17.03.02.SPA.bin activate<br/>reloadfast commit<br/>or<br/>Device# install add file bootflash:<br/>cat9k_iosxe.17.08.01.SPA.bin activate<br/>xfsu commit</pre> | NoteThe xfsu keyword was introduced<br>from Cisco IOS XE Cupertino<br>17.8.1. For releases prior to Cisco<br>IOS XE Cupertino 17.8.1, use the<br>reload keyword instead.The image keyword includes the location of the<br>file (TFTP, HTTP, flash drives) and the image<br>name. |

### Upgrading the Software on a Standalone Switch Configured with BGP

To upgrade the software on a standalone switch configured with BGP, perform the following procedure:

#### Before you begin

- Use the **show graceful-reload** command in privileged EXEC mode to ensure that all the routing protocols are in **UP** status.
- Use the **install remove inactive** command in privileged EXEC mode to free the disk space for the new software, if necessary.

|        | Command or Action                   | Purpose                               |
|--------|-------------------------------------|---------------------------------------|
| Step 1 | enable                              | Enables privileged EXEC mode.         |
|        | Example:                            | Enter your password, if prompted.     |
|        | Device> enable                      |                                       |
| Step 2 | configure terminal                  | Enters global configuration mode.     |
|        | Example:                            |                                       |
|        | Device# configure terminal          |                                       |
| Step 3 | router bgp autonomous-system-number | Enters BGP router configuration mode. |
|        | Example:                            |                                       |
|        | Device(config) # router bgp 65000   |                                       |

|        | Command or Action                                                                                                    | Purpose                                                                                                    |
|--------|----------------------------------------------------------------------------------------------------|----------------------------------------------------------------------------------------------------|
| Step 4 | <pre>bgp graceful-restart Example: Device(config-router)# bgp graceful-restart</pre>                                                                                                    | Enables NSF awareness on a switch. By default,<br>NSF awareness is disabled.                                                                                                    |
| Step 5 | <pre>end Example: Device(config-router)# end</pre>                                                                                                    | Returns to privileged EXEC mode.                                                                                                    |
| Step 6 | write memory<br>Example:<br>Device# write memory                                                                                                    | Saves the configuration on the switch.                                                                                                    |
| Step 7 | <pre>install add file image activate {xfsu reloadfast }commit Example: Device# install add file bootflash: cat9k_iosxe.17.03.02.SPA.bin activate reloadfast commit or Device# install add file bootflash: cat9k_iosxe.17.08.01.SPA.bin activate xfsu commit</pre> | Upgrades the switch with the new software<br>image.<br>Note The xfsu keyword was introduced<br>from Cisco IOS XE Cupertino<br>17.8.1. For releases prior to Cisco<br>IOS XE Cupertino 17.8.1, use the<br>reload keyword instead.<br>The <i>image</i> keyword includes the location of the<br>file (TFTP, HTTP, flash drives) and the image<br>name. |

### Upgrading the Software on a Standalone Switch Configured with OSPF

To upgrade the software on a standalone switch configured with OSPF, perform the following procedure:

### Before you begin

- Use the **show graceful-reload** command in privileged EXEC mode to ensure that all the routing protocols are in **UP** status.
- Use the **install remove inactive** command in privileged EXEC mode to free the disk space for the new software, if necessary.

|        | Command or Action     | Purpose                           |
|--------|-----------------------|-----------------------------------|
| Step 1 | enable                | Enables privileged EXEC mode.     |
|        | Example:              | Enter your password, if prompted. |
|        | Device> <b>enable</b> |                                   |

I

|         | Command or Action                                                            | Purpose                                                             |
|---------|------------------------------------------------------------------------------|---------------------------------------------------------------------|
| Step 2  | configure terminal                                                           | Enters global configuration mode.                                   |
|         | Example:                                                                     |                                                                     |
|         | Device# configure terminal                                                   |                                                                     |
| Step 3  | router ospf process-id                                                       | Enters OSPF router configuration mode.                              |
|         | Example:                                                                     |                                                                     |
|         | Device(config)# router ospf 1                                                |                                                                     |
| Step 4  | router-id ip-address                                                         | Sets a fixed router ID for the OSPF instance.                       |
|         | Example:                                                                     |                                                                     |
|         | Device(config-router)# router-id<br>192.0.2.5                                |                                                                     |
| Step 5  | exit                                                                         | Exits router configuration mode and enters                          |
|         | Example:                                                                     | global configuration mode.                                          |
|         | Device(config-router)# exit                                                  |                                                                     |
| Step 6  | <b>interface</b> <i>interface_id</i>                                         | Enters interface configuration mode.                                |
|         | Example:                                                                     |                                                                     |
|         | Device(config)# interface<br>gigabitethernet 1/0/1                           |                                                                     |
| Step 7  | ip ospf retransmit-interval seconds                                          | Increases the retransmission interval on the                        |
|         | Example:                                                                     | device.                                                             |
|         | Device(config-if)# ip ospf<br>retransmit-interval 10                         | <b>Note</b> The minimum interval required for retransmission during |
|         |                                                                              | Extended Fast Software Upgrade                                      |
|         |                                                                              | is 10 seconds.                                                      |
| Step 8  | end                                                                          | Returns to privileged EXEC mode.                                    |
|         | Example:                                                                     |                                                                     |
|         | Device(config-if)# end                                                       |                                                                     |
| Step 9  | write memory                                                                 | Saves the configuration on the switch.                              |
|         | Example:                                                                     |                                                                     |
|         | Device# write memory                                                         |                                                                     |
| Step 10 | install add file image activate                                              | Upgrades the switch with the new software                           |
|         | {xfsu reloadfast }commit                                                     | image.                                                              |
|         | Example:                                                                     | Note The xfsu keyword was                                           |
|         | Device# install add file bootflash:<br>cat9k_iosxe.17.03.02.SPA.bin activate | Cupertino 17.8.1. For releases                                      |
|         | reloadfast commit                                                            | prior to Cisco IOS XE Cupertino                                     |
|         | Device# install add file bootflash:                                          | 17.8.1, use the <b>reload</b> keyword instead.                      |
|         |                                                                              |                                                                     |

| Command or Action                                            | Purpose                                                                                                   |
|--------------------------------------------------------------|----------------------------------------------------------------------------------------------------|
| <pre>cat9k_iosxe.17.08.01.SPA.bin activate xfsu commit</pre> | The <i>image</i> keyword includes the location of the file (TFTP, HTTP, flash drives) and the image name. |

### Upgrading the Software on a Standalone Switch Configured with OSPFv3

To upgrade the software on a standalone switch configured with OSPFv3, perform the following procedure:

### Before you begin

- Use the **show graceful-reload** command in privileged EXEC mode to ensure that all the routing protocols are in **UP** status.
- Use the **install remove inactive** command in privileged EXEC mode to free the disk space for the new software, if necessary.

|        | Command or Action                                 | Purpose                                         |
|--------|---------------------------------------------------|-------------------------------------------------|
| Step 1 | enable                                            | Enables privileged EXEC mode.                   |
|        | Example:                                          | Enter your password, if prompted.               |
|        | Device> enable                                    |                                                 |
| Step 2 | configure terminal                                | Enters global configuration mode.               |
|        | Example:                                          |                                                 |
|        | Device# configure terminal                        |                                                 |
| Step 3 | ipv6 nd reachable-time seconds                    | Sets the time limit for a remote IPv6 node to   |
|        | Example:                                          | be considered reachable after a reachability    |
|        | Device(config)# ipv6 nd reachable-time<br>3600000 |                                                 |
| Step 4 | snmp ifmib ifindex persist                        | Enables SNMP ifIndex persistence globally.      |
|        | Example:                                          |                                                 |
|        | Device(config)# snmp ifmib ifindex<br>persist     |                                                 |
| Step 5 | router ospfv3 process-id                          | Enters OSPFv3 router configuration mode.        |
|        | Example:                                          |                                                 |
|        | Device(config)# router ospfv3 1                   |                                                 |
| Step 6 | router-id ip-address                              | Sets a fixed router ID for the OSPFv3 instance. |
|        | Example:                                          |                                                 |
|        | Device(config-router)# router-id<br>192.0.2.5     |                                                 |

|         | Command or Action                                                                                                    | Purpose                                                                                                    |
|---------|----------------------------------------------------------------------------------------------------|----------------------------------------------------------------------------------------------------|
| Step 7  | <pre>interface-id snmp-if-index Example: Device(config-router)# interface-id</pre>                                                                                                    | Enables SNMP ifIndex persistence on the specified interface.                                                                                                    |
|         | snmp-if-index                                                                                                    |                                                                                                    |
| Step 8  | <pre>exit Example: Device(config-router)# exit</pre>                                                                                                    | Exits router configuration mode and enters global configuration mode.                                                                                                    |
| Step 9  | <pre>interface interface_id Example: Device(config)# interface gigabitethernet 1/0/1</pre>                                                                                                    | Enters interface configuration mode.                                                                                                    |
| Step 10 | <pre>ospfv3 retransmit-interval seconds Example: Device(config-if)# ospfv3 retransmit-interval 10</pre>                                                                                                    | Increases the retransmission interval on the<br>device.NoteThe minimum interval required<br>for retransmission during<br>Extended Fast Software Upgrade<br>is 10 seconds.                                                                                                |
| Step 11 | end<br>Example:<br>Device(config-if)# end                                                                                                    | Returns to privileged EXEC mode.                                                                                                    |
| Step 12 | write memory<br>Example:<br>Device# write memory                                                                                                    | Saves the configuration on the switch.                                                                                                    |
| Step 13 | <pre>install add file image activate {xfsu reloadfast }commit Example: Device# install add file bootflash: cat9k_iosxe.17.03.02.SPA.bin activate reloadfast commit or Device# install add file bootflash: cat9k_iosxe.17.08.01.SPA.bin activate xfsu commit</pre> | Upgrades the switch with the new software<br>image.NoteThe xfsu keyword was<br>introduced from Cisco IOS XE<br>Cupertino 17.8.1. For releases<br>prior to Cisco IOS XE Cupertino<br>17.8.1, use the reload keyword<br>instead.The image keyword includes the leastion of |
|         |                                                                                                    | the file (TFTP, HTTP, flash drives) and the image name.                                                                                                    |

# **Reloading Software on a Standalone Switch**

To reload software on a standalone switch, perform the following procedure.

### Before you begin

Use the **show graceful-reload** command in privileged EXEC mode to ensure that all the routing protocols are in **UP** status.

#### Procedure

|        | Command or Action   | Purpose                                      |
|--------|---------------------|----------------------------------------------|
| Step 1 | enable              | Enables privileged EXEC mode.                |
|        | Example:            | Enter your password, if prompted.            |
|        | Device> enable      |                                              |
| Step 2 | reload fast         | Reloads the switch without software upgrade. |
|        | Example:            |                                              |
|        | Device# reload fast |                                              |

### **Reloading Software on a Standalone Switch Configured with BGP**

To reload software on a standalone switch configured with BGP, perform the following procedure.

### Before you begin

Use the **show graceful-reload** command in privileged EXEC mode to ensure that all the routing protocols are in **UP** status.

|        | Command or Action                                                                    | Purpose                                                                     |
|--------|--------------------------------------------------------------------------------------|-----------------------------------------------------------------------------|
| Step 1 | enable                                                                               | Enables privileged EXEC mode.                                               |
|        | Example:                                                                             | Enter your password, if prompted.                                           |
|        | Device> enable                                                                       |                                                                             |
| Step 2 | configure terminal                                                                   | Enters global configuration mode.                                           |
|        | <b>Example:</b><br>Device# configure terminal                                        |                                                                             |
| Step 3 | router bgp autonomous-system-number<br>Example:<br>Device(config)# router bgp 65000  | Enters BGP router configuration mode.                                       |
| Step 4 | <pre>bgp graceful-restart Example: Device(config-router)# bgp graceful-restart</pre> | Enables NSF awareness on the switch. By default, NSF awareness is disabled. |

|        | Command or Action          | Purpose                                      |
|--------|----------------------------|----------------------------------------------|
| Step 5 | end                        | Returns to privileged EXEC mode.             |
|        | Example:                   |                                              |
|        | Device(config-router)# end |                                              |
| Step 6 | write memory               | Saves the configuration on the switch.       |
|        | Example:                   |                                              |
|        | Device# write memory       |                                              |
| Step 7 | reload fast                | Reloads the switch without software upgrade. |
|        | Example:                   |                                              |
|        | Device# reload fast        |                                              |

### **Reloading Software on a Standalone Switch Configured with OSPF**

To reload software on a standalone switch configured with OSPF, perform the following procedure.

### Before you begin

Use the **show graceful-reload** command in privileged EXEC mode to ensure that all the routing protocols are in **UP** status.

|        | Command or Action                             | Purpose                                       |
|--------|-----------------------------------------------|-----------------------------------------------|
| Step 1 | enable                                        | Enables privileged EXEC mode.                 |
|        | Example:                                      | Enter your password, if prompted.             |
|        | Device> enable                                |                                               |
| Step 2 | configure terminal                            | Enters global configuration mode.             |
|        | Example:                                      |                                               |
|        | Device# configure terminal                    |                                               |
| Step 3 | router ospf process-id                        | Enters OSPF router configuration mode.        |
|        | Example:                                      |                                               |
|        | Device(config) # router ospf 1                |                                               |
| Step 4 | router-id ip-address                          | Sets a fixed router ID for the OSPF instance. |
|        | Example:                                      |                                               |
|        | Device(config-router)# router-id<br>192.0.2.5 |                                               |
| Step 5 | exit                                          | Exits router configuration mode and enters    |
|        | Example:                                      | global configuration mode.                    |
|        | Device(config-router)# exit                   |                                               |

|         | Command or Action                                  | Purpose                                                                       |
|---------|----------------------------------------------------|-------------------------------------------------------------------------------|
| Step 6  | interface interface_id                             | Enters interface configuration mode.                                          |
|         | Example:                                           |                                                                               |
|         | Device(config)# interface<br>gigabitethernet 1/0/1 |                                                                               |
| Step 7  | ip ospf retransmit-interval seconds                | Increases the retransmission interval on the                                  |
|         | Example:                                           | device.                                                                       |
|         | Device(config-if)# <b>ip ospf</b>                  | <b>Note</b> The minimum interval required                                     |
|         | retransmit-interval 10                             | for retransmission during<br>Extended Fast Software Upgrade<br>is 10 seconds. |
| Sten 8  | end                                                | Returns to privileged EXEC mode                                               |
| Sieho   | Fyample <sup>.</sup>                               | forming to privilege Little mode.                                             |
|         | Device(config-if)# end                             |                                                                               |
| Step 9  | write memory                                       | Saves the configuration on the switch.                                        |
|         | Example:                                           |                                                                               |
|         | Device# write memory                               |                                                                               |
| Step 10 | reload fast                                        | Reloads the switch without software upgrade.                                  |
|         | Example:                                           |                                                                               |
|         | Device# reload fast                                |                                                                               |
|         |                                                    |                                                                               |

### **Reloading Software on a Standalone Switch Configured with OSPFv3**

To reload software on a standalone switch configured with OSPFv3, perform the following procedure.

### Before you begin

Use the **show graceful-reload** command in privileged EXEC mode to ensure that all the routing protocols are in **UP** status.

|        | Command or Action          | Purpose                           |
|--------|----------------------------|-----------------------------------|
| Step 1 | enable                     | Enables privileged EXEC mode.     |
|        | Example:                   | Enter your password, if prompted. |
|        | Device> enable             |                                   |
| Step 2 | configure terminal         | Enters global configuration mode. |
|        | Example:                   |                                   |
|        | Device# configure terminal |                                   |

|         | Command or Action                                                                                       | Purpose                                                                                                    |
|---------|----------------------------------------------------------------------------------------------------|----------------------------------------------------------------------------------------------------|
| Step 3  | <pre>ipv6 nd reachable-time seconds Example: Device(config)# ipv6 nd reachable-time 3600000</pre>       | Sets the time limit for a remote IPv6 node to<br>be considered reachable after a reachability<br>confirmation event has occurred.                                             |
| Step 4  | <pre>snmp ifmib ifindex persist Example: Device(config)# snmp ifmib ifindex persist</pre>               | Globally enables SNMP ifIndex persistence.                                                                                                    |
| Step 5  | <pre>router ospfv3 process-id Example: Device (config) # router ospfv3 1</pre>                          | Enters OSPFv3 router configuration mode.                                                                                                    |
| Step 6  | <pre>router-id ip-address Example: Device(config-router)# router-id 192.0.2.5</pre>                     | Sets a fixed router ID for the OSPFv3 instance.                                                                                                    |
| Step 7  | <pre>interface-id snmp-if-index Example: Device(config-router)# interface-id snmp-if-index</pre>        | Enables SNMP ifIndex persistence on the specified interface.                                                                                                    |
| Step 8  | exit<br>Example:<br>Device(config-router)# exit                                                         | Exits router configuration mode and enters global configuration mode.                                                                                                    |
| Step 9  | <pre>interface interface_id Example: Device (config) # interface gigabitethernet 1/0/1</pre>            | Enters interface configuration mode.                                                                                                    |
| Step 10 | <pre>ospfv3 retransmit-interval seconds Example: Device(config-if)# ospfv3 retransmit-interval 10</pre> | Increases the retransmission interval on the device.         Note       The minimum interval required for retransmission during Extended Fast Software Upgrade is 10 seconds. |
| Step 11 | end<br>Example:<br>Device(config-if)# end                                                               | Returns to privileged EXEC mode.                                                                                                    |

|         | Command or Action    | Purpose                                      |
|---------|----------------------|----------------------------------------------|
| Step 12 | write memory         | Saves the configuration on the switch.       |
|         | Example:             |                                              |
|         | Device# write memory |                                              |
| Step 13 | reload fast          | Reloads the switch without software upgrade. |
|         | Example:             |                                              |
|         | Device# reload fast  |                                              |

# How to Perform Extended Fast Software Upgrade on a Stacked Switch

The following sections provide configuration information on how to perform Extended Fast Software Upgrade on a stacked switch.

### **Upgrading the Software on a Stacked Switch**

To upgrade the software on a stacked switch, perform the following procedure:

### Before you begin

Use the **install remove inactive** command in privileged EXEC mode to free the disk space for the new software, if necessary.

|        | Command or Action                                                                                                    | Purpose                                                                                                    |
|--------|----------------------------------------------------------------------------------------------------|----------------------------------------------------------------------------------------------------|
| Step 1 | enable                                                                                                    | Enables privileged EXEC mode.                                                                                                    |
|        | Example:                                                                                                    | Enter your password, if prompted.                                                                                                    |
|        | Device> <b>enable</b>                                                                                                    |                                                                                                    |
| Step 2 | <pre>install add file image activate {xfsu reloadfast }commit Example: Device# install add file bootflash: cat9k_iosxe.17.03.02.SPA.bin activate reloadfast commit or Device# install add file bootflash: cat9k_iosxe.17.08.01.SPA.bin activate xfsu commit</pre> | <ul> <li>The following processes happen:</li> <li>a. Upgrades the image on the active, standby, and member switches.</li> <li>b. Restarts the standby and member switches. Restarts the active switch and switch changeover occurs. The standby switch becomes the new active switch and the active switch becomes the standby switch.</li> </ul> |

| Command or Action | Purpose                               |                                                                                                    |
|-------------------|---------------------------------------|----------------------------------------------------------------------------------------------------|
|                   | Note                                  | The <b>xfsu</b> keyword was introduced<br>from Cisco IOS XE Cupertino<br>17.8.1. For releases prior to Cisco<br>IOS XE Cupertino 17.8.1, use the<br><b>reload</b> keyword instead. |
|                   | The <i>imag</i><br>file (TFT<br>name. | <i>e</i> keyword includes the location of the P, HTTP, flash drives) and the image                                                                                                 |

### Upgrading the Software on a Stacked Switch Configured with BGP

To upgrade the software on a stacked switch configured with BGP, perform the following procedure:

#### Before you begin

- Use the **show graceful-reload** command in privileged EXEC mode to ensure that all the routing protocols are in **UP** status.
- Use the **install remove inactive** command in privileged EXEC mode to free the disk space for the new software, if necessary.

|        | Command or Action                                                                                | Purpose                                                                      |
|--------|--------------------------------------------------------------------------------------------------|------------------------------------------------------------------------------|
| Step 1 | enable                                                                                           | Enables privileged EXEC mode.                                                |
|        | Example:                                                                                         | Enter your password, if prompted.                                            |
|        | Device> enable                                                                                   |                                                                              |
| Step 2 | configure terminal                                                                               | Enters global configuration mode.                                            |
|        | <b>Example:</b><br>Device# configure terminal                                                    |                                                                              |
| Step 3 | <pre>router bgp autonomous-system-number<br/>Example:<br/>Device(config)# router bgp 65000</pre> | Enters BGP router configuration mode.                                        |
| Step 4 | <pre>bgp graceful-restart all Example: Device(config-router)# bgp graceful-restart</pre>         | Enables NSF awareness on a switch. By default,<br>NSF awareness is disabled. |
| Step 5 | <pre>end Example: Device(config-router)# end</pre>                                               | Returns to privileged EXEC mode.                                             |

|        | Command or Action                                                                                                    | Purpose                                                                                                    |
|--------|----------------------------------------------------------------------------------------------------|----------------------------------------------------------------------------------------------------|
| Step 6 | write memory<br>Example:<br>Device# write memory                                                                                                    | Saves the configuration on the switch.                                                                                                    |
| Step 7 | <pre>install add file image activate {xfsu reloadfast }commit Example: Device# install add file bootflash: cat9k_iosxe.17.03.02.SPA.bin activate reloadfast commit or Device# install add file bootflash: cat9k_iosxe.17.08.01.SPA.bin activate xfsu commit</pre> | Upgrades the switch with the new software<br>image.<br>Note The xfsu keyword was introduced<br>from Cisco IOS XE Cupertino<br>17.8.1. For releases prior to Cisco<br>IOS XE Cupertino 17.8.1, use the<br>reload keyword instead.<br>The <i>image</i> keyword includes the location of the<br>file (TFTP, HTTP, flash drives) and the image<br>name |

### Upgrading the Software on a Stacked Switch Configured with IS-IS

To upgrade the software on a stacked switch configured with IS-IS, perform the following procedure:

#### Before you begin

Use the **install remove inactive** command in privileged EXEC mode to free the disk space for the new software, if necessary.

|        | Command or Action                       | Purpose                                           |
|--------|-----------------------------------------|---------------------------------------------------|
| Step 1 | enable                                  | Enables privileged EXEC mode.                     |
|        | Example:                                | Enter your password, if prompted.                 |
|        | Device> enable                          |                                                   |
| Step 2 | configure terminal                      | Enters global configuration mode.                 |
|        | Example:                                |                                                   |
|        | Device# configure terminal              |                                                   |
| Step 3 | router isis area-tag                    | Enables the IS-IS routing protocol to specify     |
|        | Example:                                | an IS-IS process, and places the switch in router |
|        | Device(config)# router isis tag1        | configuration mode.                               |
| Step 4 | nsf {cisco   ietf}                      | Enables NSF operation for IS-IS.                  |
|        | Example:                                | • ietf: Enables IS-IS in homogeneous              |
|        | Device(config-router)# <b>nsf cisco</b> | network where adjacencies with                    |
|        | Device(config-router)# <b>nsf ietf</b>  | draft-based restartability is guaranteed.         |

|        | Command or Action                                                                                                    | Purpose                                                                                                    |
|--------|----------------------------------------------------------------------------------------------------|----------------------------------------------------------------------------------------------------|
|        |                                                                                                    | • <b>cisco</b> : Runs IS-IS in heterogeneous<br>networks that might not have adjacencies<br>with NSF-aware networking switches.                                                                                                    |
| Step 5 | end<br>Example:<br>Device(config-router)# end                                                                                                    | Returns to privileged EXEC mode.                                                                                                    |
| Step 6 | <pre>write memory Example: Device# write memory</pre>                                                                                                    | Saves the configuration on the switch.                                                                                                    |
| Step 7 | <pre>install add file image activate {xfsu reloadfast }commit Example: Device# install add file bootflash: cat9k_iosxe.17.03.02.SPA.bin activate reloadfast commit or Device# install add file bootflash: cat9k_iosxe.17.08.01.SPA.bin activate xfsu commit</pre> | Upgrades the switch with the new software<br>image.<br>Note The xfsu keyword was introduced<br>from Cisco IOS XE Cupertino<br>17.8.1. For releases prior to Cisco<br>IOS XE Cupertino 17.8.1, use the<br>reload keyword instead.<br>The <i>image</i> keyword includes the location of the<br>file (TFTP, HTTP, flash drives) and the image<br>name. |

### Upgrading the Software on a Stacked Switch Configured with OSPF

To upgrade the software on a standalone switch configured with OSPF, perform the following procedure:

#### Before you begin

- Use the **show graceful-reload** command in privileged EXEC mode to ensure that all the routing protocols are in **UP** status.
- Use the **install remove inactive** command in privileged EXEC mode to free the disk space for the new software, if necessary.

|        | Command or Action  | Purpose                           |
|--------|--------------------|-----------------------------------|
| Step 1 | enable             | Enables privileged EXEC mode.     |
|        | Example:           | Enter your password, if prompted. |
|        | Device> enable     |                                   |
| Step 2 | configure terminal | Enters global configuration mode. |
|        | Example:           |                                   |

|         | Command or Action                                                                                                    | Purpose                                                                                                    |
|---------|----------------------------------------------------------------------------------------------------|----------------------------------------------------------------------------------------------------|
|         | Device# configure terminal                                                                                                    |                                                                                                    |
| Step 3  | router ospf process-id                                                                                                    | Enters OSPF router configuration mode.                                                                                                    |
|         | Example:                                                                                                    |                                                                                                    |
|         | Device(config)# router ospf 1                                                                                                    |                                                                                                    |
| Step 4  | router-id ip-address                                                                                                    | Sets a fixed router ID for the OSPF instance.                                                                                              |
|         | Example:                                                                                                    |                                                                                                    |
|         | Device(config-router)# router-id<br>192.0.2.5                                                                                                  |                                                                                                    |
| Step 5  | exit                                                                                                    | Exits router configuration mode and enters                                                                                                 |
|         | Example:                                                                                                    | global configuration mode.                                                                                                    |
|         | Device(config-router)# <b>exit</b>                                                                                                    |                                                                                                    |
| Step 6  | interface interface_id                                                                                                    | Enters interface configuration mode.                                                                                                    |
|         | Example:                                                                                                    |                                                                                                    |
|         | Device(config)# interface<br>gigabitethernet 1/0/1                                                                                             |                                                                                                    |
| Step 7  | ip ospf retransmit-interval seconds                                                                                                    | Increases the retransmission interval on the                                                                                               |
|         | Example:                                                                                                    | device.                                                                                                    |
|         | Device(config-if)# <b>ip ospf</b><br><b>retransmit-interval 10</b>                                                                             | Note The minimum interval required<br>for retransmission during<br>Extended Fast Software Upgrade<br>is 10 seconds.                        |
| Step 8  | end                                                                                                    | Returns to privileged EXEC mode.                                                                                                    |
|         | Example:                                                                                                    |                                                                                                    |
|         | Device(config-router)# <b>end</b>                                                                                                    |                                                                                                    |
| Step 9  | write memory                                                                                                    | Saves the configuration on the switch.                                                                                                    |
|         | Example:                                                                                                    |                                                                                                    |
|         | Device# write memory                                                                                                    |                                                                                                    |
| Step 10 | install add file <i>image</i> activate<br>{xfsu reloadfast }commit                                                                             | Upgrades the switch with the new software image.                                                                                           |
|         | Example:                                                                                                    | Note The xfsu keyword was                                                                                                    |
|         | Device# install add file bootflash:<br>cat9k_iosxe.17.03.02.SPA.bin activate<br>reloadfast commit<br>or<br>Device# install add file bootflash: | introduced from Cisco IOS XE<br>Cupertino 17.8.1. For releases<br>prior to Cisco IOS XE Cupertino<br>17.8.1, use the <b>reload</b> keyword |
|         | cat9k_iosxe.17.08.01.SPA.bin activate<br>xfsu commit                                                                                           | instead.                                                                                                    |

| Command or Action | Purpose                                                                                                   |
|-------------------|----------------------------------------------------------------------------------------------------|
|                   | The <i>image</i> keyword includes the location of the file (TFTP, HTTP, flash drives) and the image name. |

### Upgrading the Software on a Stacked Switch Configured with OSPFv3

To upgrade the software on a standalone switch configured with OSPFv3, perform the following procedure:

### Before you begin

- Use the **show graceful-reload** command in privileged EXEC mode to ensure that all the routing protocols are in **UP** status.
- Use the **install remove inactive** command in privileged EXEC mode to free the disk space for the new software, if necessary.

|        | Command or Action                                           | Purpose                                         |
|--------|-------------------------------------------------------------|-------------------------------------------------|
| Step 1 | enable                                                      | Enables privileged EXEC mode.                   |
|        | Example:                                                    | Enter your password, if prompted.               |
|        | Device> enable                                              |                                                 |
| Step 2 | configure terminal                                          | Enters global configuration mode.               |
|        | Example:                                                    |                                                 |
|        | Device# configure terminal                                  |                                                 |
| Step 3 | ipv6 nd reachable-time seconds                              | Sets the time limit for a remote IPv6 node to   |
|        | Example:                                                    | be considered reachable after a reachability    |
|        | Device(config) # ipv6 nd reachable-time<br>3600000          | commuton event has occurred.                    |
| Step 4 | snmp ifmib ifindex persist                                  | Enables SNMP ifIndex persistence globally.      |
|        | Example:                                                    |                                                 |
|        | Device(config)# <b>snmp ifmib ifindex</b><br><b>persist</b> |                                                 |
| Step 5 | router ospfv3 process-id                                    | Enters OSPF or OSPFv3 router configuration      |
|        | Example:                                                    | mode.                                           |
|        | Device(config)# router ospfv3 1                             |                                                 |
| Step 6 | router-id ip-address                                        | Sets a fixed router ID for the OSPFv3 instance. |
|        | Example:                                                    |                                                 |
|        | Device(config-router)# router-id<br>192.0.2.5               |                                                 |

|         | Command or Action                                                                                                    | Purpose                                                                                                    |
|---------|----------------------------------------------------------------------------------------------------|----------------------------------------------------------------------------------------------------|
| Step 7  | <pre>interface-id snmp-if-index Example: Device(config-router)# interface-id snmp-if-index</pre>                                                                                                    | Enables SNMP ifIndex persistence on the specified interface.                                                                                                    |
| Step 8  | exit<br>Example:<br>Device(config-router)# exit                                                                                                    | Exits router configuration mode and enters global configuration mode.                                                                                                    |
| Step 9  | <pre>interface interface_id Example: Device(config)# interface gigabitethernet 1/0/1</pre>                                                                                                    | Enters interface configuration mode.                                                                                                    |
| Step 10 | <pre>ospfv3 retransmit-interval seconds Example: Device(config-if)# ospfv3 retransmit-interval 10</pre>                                                                                                    | Increases the retransmission interval on the<br>device.NoteThe minimum interval required<br>for retransmission during<br>Extended Fast Software Upgrade<br>is 10 seconds.                                                                                                    |
| Step 11 | end<br>Example:<br>Device(config-if)# end                                                                                                    | Returns to privileged EXEC mode.                                                                                                    |
| Step 12 | write memory<br>Example:<br>Device# write memory                                                                                                    | Saves the configuration on the switch.                                                                                                    |
| Step 13 | <pre>install add file image activate {xfsu reloadfast }commit Example: Device# install add file bootflash: cat9k_iosxe.17.03.02.SPA.bin activate reloadfast commit or Device# install add file bootflash: cat9k_iosxe.17.08.01.SPA.bin activate xfsu commit</pre> | Upgrades the switch with the new software image.         Note       The xfsu keyword was introduced from Cisco IOS XE Cupertino 17.8.1. For releases prior to Cisco IOS XE Cupertino 17.8.1, use the reload keyword instead.         The image keyword includes the location of the file (TFTP, HTTP, flash drives) and the image name. |

# **Reloading Software on a Stacked Switch**

To reload software on a stacked switch, perform the following procedure.

Procedure

|        | Command or Action          | Purpose                                                                                                    |
|--------|----------------------------|----------------------------------------------------------------------------------------------------|
| Step 1 | enable                     | Enables privileged EXEC mode.                                                                                                    |
|        | Example:                   | Enter your password, if prompted.                                                                                                    |
| Step 2 | reload fast                | The following processes happen:                                                                                                    |
|        | Example:                   | <b>a.</b> Reloads the standby and member switches                                                                                                    |
|        | Device# <b>reload fast</b> | <b>b.</b> Reloads the active switch and switch changeover occurs. The standby switch becomes the new active switch and the active switch becomes the new standby switch. |

### **Reloading Software on a Stacked Switch Configured with BGP**

To reload software on a stacked switch configured with BGP, perform the following procedure.

#### Before you begin

Use the **show graceful-reload** command in privileged EXEC mode to ensure that all the routing protocols are in **UP** status.

|        | Command or Action                                                                            | Purpose                                                                                    |
|--------|----------------------------------------------------------------------------------------------|--------------------------------------------------------------------------------------------|
| Step 1 | enable                                                                                       | Enables privileged EXEC mode.                                                              |
|        | Example:                                                                                     | Enter your password, if prompted.                                                          |
|        | Device> enable                                                                               |                                                                                            |
| Step 2 | configure terminal                                                                           | Enters global configuration mode.                                                          |
|        | <b>Example:</b><br>Device# configure terminal                                                |                                                                                            |
| Step 3 | <pre>router bgp autonomous-system-number Example: Device(config)# router bgp 65000</pre>     | Enters BGP router configuration mode.                                                      |
| Step 4 | bgp graceful-restart all<br>Example:<br>Device (config-router) # bgp<br>graceful-restart all | Enables NSF awareness on all switches in the stack. By default, NSF awareness is disabled. |

|        | Command or Action          | Purpose                                      |
|--------|----------------------------|----------------------------------------------|
| Step 5 | end                        | Returns to privileged EXEC mode.             |
|        | Example:                   |                                              |
|        | Device(config-router)# end |                                              |
| Step 6 | write memory               | Saves the configuration on the switch.       |
|        | Example:                   |                                              |
|        | Device# write memory       |                                              |
| Step 7 | reload fast                | Reloads the switch without software upgrade. |
|        | Example:                   |                                              |
|        | Device# <b>reload fast</b> |                                              |

# **Reloading Software on a Stacked Switch Configured with IS-IS**

To reload software on a stacked switch configured with IS-IS, perform the following procedure.

|        | Command or Action                            | Purpose                                           |
|--------|----------------------------------------------|---------------------------------------------------|
| Step 1 | enable                                       | Enables privileged EXEC mode.                     |
|        | Example:                                     | Enter your password, if prompted.                 |
|        | Device> enable                               |                                                   |
| Step 2 | configure terminal                           | Enters global configuration mode.                 |
|        | Example:                                     |                                                   |
|        | Device# configure terminal                   |                                                   |
| Step 3 | router isis area-tag                         | Enables the IS-IS routing protocol to specify     |
|        | Example:                                     | an IS-IS process, and places the switch in router |
|        | Device(config)# router isis tag1             | configuration mode.                               |
| Step 4 | nsf {cisco   ietf}                           | Enables NSF operation for IS-IS.                  |
|        | Example:                                     | • ietf: Enables IS-IS in homogeneous              |
|        | Device(config-router)# <b>nsf cisco</b>      | network where adjacencies with                    |
|        | OR<br>Device(config=router)# <b>nsf ietf</b> | networking switches supporting IETF               |
|        | 200100 (00111g 100001) " <b></b>             | dran-based restantability is guaranteed.          |
|        |                                              | • <b>cisco</b> : Runs IS-IS in heterogeneous      |
|        |                                              | with NSF-aware networking switches                |
|        |                                              | with 1051 usuale networking switches.             |
| Step 5 | end                                          | Returns to privileged EXEC mode.                  |
|        | Example:                                     |                                                   |
|        | Device(config-router)# end                   |                                                   |

|        | Command or Action                | Purpose                                      |
|--------|----------------------------------|----------------------------------------------|
| Step 6 | write memory                     | Saves the configuration on the switch.       |
|        | Example:<br>Device# write memory |                                              |
| Step 7 | reload fast                      | Reloads the switch without software upgrade. |
|        | Device# reload fast              |                                              |

# **Reloading Software on a Stacked Switch Configured with OSPF**

To reload software on a standalone switch configured with OSPF, perform the following procedure.

### Before you begin

Use the **show graceful-reload** command in privileged EXEC mode to ensure that all the routing protocols are in **UP** status.

|        | Command or Action                             | Purpose                                       |  |
|--------|-----------------------------------------------|-----------------------------------------------|--|
| Step 1 | enable                                        | Enables privileged EXEC mode.                 |  |
|        | Example:                                      | Enter your password, if prompted.             |  |
|        | Device> enable                                |                                               |  |
| Step 2 | configure terminal                            | Enters global configuration mode.             |  |
|        | Example:                                      |                                               |  |
|        | Device# configure terminal                    |                                               |  |
| Step 3 | router ospf process-id                        | Enters OSPF router configuration mode.        |  |
|        | Example:                                      |                                               |  |
|        | Device(config)# router ospf 1                 |                                               |  |
| Step 4 | router-id ip-address                          | Sets a fixed router ID for the OSPF instance. |  |
|        | Example:                                      |                                               |  |
|        | Device(config-router)# router-id<br>192.0.2.5 |                                               |  |
| Step 5 | exit                                          | Exits router configuration mode and enters    |  |
|        | Example:                                      | global configuration mode.                    |  |
|        | Device(config-router)# exit                   |                                               |  |
| Step 6 | interface interface_id                        | Enters interface configuration mode.          |  |
|        | Example:                                      |                                               |  |

|         | Command or Action                                                                                         | Purpose                                                                                                    |
|---------|----------------------------------------------------------------------------------------------------|----------------------------------------------------------------------------------------------------|
|         | Device(config)# interface<br>gigabitethernet 1/0/1                                                        |                                                                                                    |
| Step 7  | <pre>ip ospf retransmit-interval seconds Example: Device(config-if)# ip ospf retransmit-interval 10</pre> | Increases the retransmission interval on the<br>device.NoteThe minimum interval required<br>for retransmission during<br>Extended Fast Software Upgrade<br> |
| Step 8  | end<br>Example:<br>Device(config-if)# end                                                                 | Returns to privileged EXEC mode.                                                                                                    |
| Step 9  | write memory<br>Example:<br>Device# write memory                                                          | Saves the configuration on the switch.                                                                                                    |
| Step 10 | reload fast<br>Example:<br>Device# reload fast                                                            | Reloads the switch without software upgrade.                                                                                                    |

### **Reloading Software on a Stacked Switch Configured with OSPFv3**

To reload software on a standalone switch configured with OSPFv3, perform the following procedure.

### Before you begin

Use the **show graceful-reload** command in privileged EXEC mode to ensure that all the routing protocols are in **UP** status.

|        | Command or Action          | Purpose                           |
|--------|----------------------------|-----------------------------------|
| Step 1 | enable                     | Enables privileged EXEC mode.     |
|        | Example:                   | Enter your password, if prompted. |
|        | Device> enable             |                                   |
| Step 2 | configure terminal         | Enters global configuration mode. |
|        | Example:                   |                                   |
|        | Device# configure terminal |                                   |

|         | Command or Action                                                                                       | Purpose                                                                                                    |
|---------|----------------------------------------------------------------------------------------------------|----------------------------------------------------------------------------------------------------|
| Step 3  | <pre>ipv6 nd reachable-time seconds Example: Device(config)# ipv6 nd reachable-time 3600000</pre>       | Sets the time limit for a remote IPv6 node to<br>be considered reachable after a reachability<br>confirmation event has occurred.                               |
| Step 4  | <pre>snmp ifmib ifindex persist Example: Device(config)# snmp ifmib ifindex persist</pre>               | Enables SNMP ifIndex persistence globally.                                                                                                    |
| Step 5  | <pre>router ospfv3 process-id Example: Device(config)# router ospfv3 1</pre>                            | Enters OSPFv3 router configuration mode.                                                                                                    |
| Step 6  | <pre>router-id ip-address Example: Device(config-router)# router-id 192.0.2.5</pre>                     | Sets a fixed router ID for the OSPF instance.                                                                                                    |
| Step 7  | <pre>interface-id snmp-if-index Example: Device(config-router)# interface-id snmp-if-index</pre>        | Enables SNMP ifIndex persistence on the specified interface.                                                                                                    |
| Step 8  | exit<br>Example:<br>Device(config-router)# exit                                                         | Exits router configuration mode and enters global configuration mode.                                                                                           |
| Step 9  | <pre>interface interface_id Example: Device (config) # interface gigabitethernet 1/0/1</pre>            | Enters interface configuration mode.                                                                                                    |
| Step 10 | <pre>ospfv3 retransmit-interval seconds Example: Device(config-if)# ospfv3 retransmit-interval 10</pre> | Increases the retransmission interval on the device. Note The minimum interval required for retransmission during Extended Fast Software Upgrade is 10 seconds. |
| Step 11 | end<br>Example:<br>Device(config-if)# end                                                               | Returns to privileged EXEC mode.                                                                                                    |

| Command or Action    | Purpose                                                                                                    |
|----------------------|----------------------------------------------------------------------------------------------------|
| write memory         | Saves the configuration on the switch.                                                                                                    |
| Example:             |                                                                                                    |
| Device# write memory |                                                                                                    |
| reload fast          | Reloads the switch without software upgrade.                                                                                                    |
| Example:             |                                                                                                    |
| Device# reload fast  |                                                                                                    |
|                      | Command or Action         write memory         Example:         Device# write memory         reload fast         Example:         Device# reload fast |

# **Verifying Software Upgrade or Reload**

Use the following commands in privileged EXEC mode to verify the software upgrade or reload is successful.

Table 1: Commands to Verify the Software Upgrade or Reload

| Command                  | Purpose                                                                                                    |
|--------------------------|----------------------------------------------------------------------------------------------------|
| clear xfsu state         | Clears the last state of the reload.                                                                               |
| show version             | Displays the hardware and software information for a device.                                                       |
| show log   in FAST       | Displays whether software upgrade or reload using<br>Extended Fast Software Upgrade is completed.                  |
| show install summary     | Displays information about an active package.                                                                      |
| show install log         | Displays information about installation requests.                                                                  |
| show tech-supp xfsu      | Displays information about the Extended Fast<br>Software Upgrade for use by technical support.                     |
| show version running     | Displays the status of the reload.                                                                                 |
| show version   in reason | Displays the reason for the last reload.                                                                           |
| show xfsu status         | Displays the status of the reload.                                                                                 |
| show xfsu eligibilty     | Displays whether the device is eligible for software<br>upgrade or reload using Extended Fast Software<br>Upgrade. |

# **Configuration Examples for Extended Fast Software Upgrade**

This section provides the configuration examples for Extended Fast Software Upgrade.

### Example: Upgrading Switch with Software Upgrade

The following example shows how to upgrade the software on a switch using the **install add file activate reloadfast commit** command:

```
Note
```

The **xfsu** keyword was introduced from Cisco IOS XE Cupertino 17.8.1. For releases prior to Cisco IOS XE Cupertino 17.8.1, use the **reload** keyword instead.

```
Device> enable
Device# install add file flash:cat9k_iosxe.V178_1A_FC2_2.SSA.bin activate xfsu commit
STACK GR: Inside xFSU check if switch stack
Checking STP eligibility: Eligible
[1]: Performing xFSU-pre-check
300+0 records in
300+0 records out
307200 bytes (307 kB, 300 KiB) copied, 0.196216 s, 1.6 MB/s
SUCCESS: xFSU-pre-check finished
[1]: xFSU-pre-check package(s) on switch 1
For all other than the below protocols, the traffic downtime will be longer than 30 seconds.
1) Layer 2 Switching, 2) Per VLAN Spanning Tree (PVST), 3) STP with RSTP or MSTP
4) Static Port-channels (Mode on), 5) UDLD, 6) LACP, 7) BGP (IPv4 and IPv6)
Open Shortest Path First (OSPF) or OSPFv2 or OSPFv3, 9) IS-IS,
10) Virtual routing and forwarding (VRF), 11) Flexible NetFlow, 12) QoS
SUCCESS: xFSU requirement pre-check
Downloading file flash:cat9k iosxe.V178 1A FC2 2.SSA.bin
Finished downloading file flash:cat9k_iosxe.V178_1A_FC2_2.SSA.bin to
flash:cat9k iosxe.V178 1A FC2 2.SSA.bin
install add activate commit: Adding PACKAGE
install_add_activate_commit: Checking whether new add is allowed ....
--- Starting initial file syncing ---
Info: Finished copying flash:cat9k iosxe.V178_1A_FC2_2.SSA.bin to the selected switch(es)
Finished initial file syncing
--- Starting Add ---
Performing Add on all members
[1] Add package(s) on switch 1
[1] Finished Add on switch 1
Checking status of Add on [1]
Add: Passed on [1]
Finished Add
Image added. Version: 17.08.01.0.1516
install add activate commit: Activating PACKAGE
Following packages shall be activated:
/flash/cat9k-wlc.V178 1A FC2 2.SSA.pkg
/flash/cat9k-webui.V178 1A FC2 2.SSA.pkg
/flash/cat9k-srdriver.V178_1A_FC2 2.SSA.pkg
/flash/cat9k-sipspa.V178 1A FC2 2.SSA.pkg
/flash/cat9k-sipbase.V178 1A FC2 2.SSA.pkg
/flash/cat9k-rpboot.V178_1A_FC2_2.SSA.pkg
/flash/cat9k-rpbase.V178 1A FC2 2.SSA.pkg
/flash/cat9k-lni.V178 1A FC2 2.SSA.pkg
/flash/cat9k-guestshell.V178 1A FC2 2.SSA.pkg
/flash/cat9k-espbase.V178 1A FC2 2.SSA.pkg
/flash/cat9k-cc_srdriver.V178_1A_FC2_2.SSA.pkg
```

```
--- Verifying Platform specific xFSU admission criteria ---
SUCCESS: xFSU image pre-check
This operation requires a fast reload of the system. Do you want to proceed? [y/n]y
--- Starting Activate ---
Performing Activate on all members
[1] Activate package(s) on switch 1
--- Starting list of software package changes ---
Old files list:
Modified cat9k-cc srdriver.17.08.01a.SPA.pkg
Modified cat9k-espbase.17.08.01a.SPA.pkg
Modified cat9k-guestshell.17.08.01a.SPA.pkg
Modified cat9k-lni.17.08.01a.SPA.pkg
Modified cat9k-rpbase.17.08.01a.SPA.pkg
Modified cat9k-rpboot.17.08.01a.SPA.pkg
Modified cat9k-sipbase.17.08.01a.SPA.pkg
Modified cat9k-sipspa.17.08.01a.SPA.pkg
Modified cat9k-srdriver.17.08.01a.SPA.pkg
Modified cat9k-webui.17.08.01a.SPA.pkg
Modified cat9k-wlc.17.08.01a.SPA.pkg
New files list:
Added cat9k-cc_srdriver.V178_1A_FC2_2.SSA.pkg
Added cat9k-espbase.V178 1A FC2 2.SSA.pkg
Added cat9k-guestshell.V178 1A FC2 2.SSA.pkg
Added cat9k-lni.V178 1A FC2 2.SSA.pkg
Added cat9k-rpbase.V178 1A FC2 2.SSA.pkg
Added cat9k-rpboot.V178 1A FC2 2.SSA.pkg
Added cat9k-sipbase.V178 1A FC2 2.SSA.pkg
Added cat9k-sipspa.V178_1A_FC2 2.SSA.pkg
Added cat9k-srdriver.V178 1A FC2 2.SSA.pkg
Added cat9k-webui.V178 1A FC2 2.SSA.pkg
Added cat9k-wlc.V178 1A FC2 2.SSA.pkg
Finished list of software package changes
[1] Finished Activate on switch 1
Checking status of Activate on [1]
Activate: Passed on [1]
Finished Activate
#
<<output truncated>>
```

### Example: Reloading Software on a Switch

#### Example

The following example shows how to reload a software on a switch using the **reload fast** command:

```
Device> enable
Device# reload fast
Reload fast command is being issued on Active unit, this will reload fast the whole stack
Proceed with reload fast? [confirm]
STACK_GR: Inside xFSU check if switch stack
Checking STP eligibility: Eligible
[1]: Performing xFSU-pre-check
300+0 records in
300+0 records out
307200 bytes (307 kB, 300 KiB) copied, 0.196405 s, 1.6 MB/s
SUCCESS: xFSU-pre-check finished
```

[1]: xFSU-pre-check package(s) on switch 1 For all other than the below protocols, the traffic downtime will be longer than 30 seconds. 1) Layer 2 Switching, 2) Per VLAN Spanning Tree (PVST), 3) STP with RSTP or MSTP 4) Static Port-channels (Mode on), 5) UDLD, 6) LACP, 7) BGP (IPv4 and IPv6) Open Shortest Path First (OSPF) or OSPFv2 or OSPFv3, 9) IS-IS, 10) Virtual routing and forwarding (VRF), 11) Flexible NetFlow, 12) QoS SUCCESS: xFSU requirement pre-check --- Verifying Platform specific xFSU admission criteria ---SUCCESS: xFSU image pre-check Check xFSU support and verification on switch [1]: xFSU-Verify-Package package(s) on switch 1 Finished preverifying before xFSU SUCCESS to verify packages SUCCESS to verify before xFSU [1]: Finished xFSU-Verify-Package successful on switch 1 (-2) SUCCESS: Finished xFSU-Verify-Package: Success on [1] [1]: Performing Upgrade Service 300+0 records in 300+0 records out 307200 bytes (307 kB, 300 KiB) copied, 0.196099 s, 1.6 MB/s mount: /tmp/microcode\_update/boot\_pkg: WARNING: source write-protected, mounted read-only. SUCCESS: Upgrade Service finished PID TTY TIME CMD Starting GR:# Waiting for UDLD processing:UDLD processing complete cat: /: Is a directory Wait for ifm backup: Ifm backup is completeApr 19 21:43:03.283: %PMAN-5-EXITACTION: F0/0: pvp: Process manager is exiting: reload fp action requested Apr 19 21:43:05.337: %PMAN-5-EXITACTION: R0/0: pvp: Process ger is exiting: rp processes exit with reload switch code

Initializing Hardware..... Reload Fast Detected

System Bootstrap, Version 17.9.0.4r, DEVELOPMENT SOFTWARE Copyright (c) 1994-2022 by cisco Systems, Inc. Compiled Tue 03/22/2022 10:39:31.69 by mjagatap

Current ROMMON image : Primary Last reset cause : SoftwareReload C9300-24T platform with 8388608 Kbytes of main memory

```
Preparing to autoboot. [Press Ctrl-C to interrupt] 0
boot: attempting to boot from [flash:packages.conf]
boot: reading file packages.conf
#
```

# # <<output truncated>>

### **Example: Viewing Extended Fast Software Upgrade Status**

### Example

The following example shows how to reload a software on a switch using the **show xfsu status** command:

```
Note
```

The show xfsu status was introduced from Cisco IOS XE Cupertino 17.8.1. For releases prior to Cisco IOS XE Cupertino 17.8.1, use the show reload status command instead.

```
Device> enable
Device# show xfsu status
Reload Fast PLATFORM Status: Dataplane update done
Graceful Reload Infra Status: Not running
Minimum required system uptime before fast reload can be supported is 10 seconds
Client OSPFV3 : (0x10203008) Status: Up
Client OSPF : (0x10203007) Status: Up
Client GR_CLIENT_BGP : (0x10203006) Status: Up
Client IS-IS : (0x10203005) Status: Up
Client LACP_xFSU : (0x10203004) Status: Up
Client GR_CLIENT_TOPO : (0x10203003) Status: Up
Client GR_CLIENT_VRF : (0x10203002) Status: Up
Client GR_CLIENT_VRF : (0x10203002) Status: Up
Client GR_CLIENT_FIB : (0x10203001) Status: Up
Client GR_CLIENT_FIB : (0x10203000) Status: Up
```

# **Additional References**

### **Related Documents**

| Related Topic                      | Document Title                                                                                                    |
|------------------------------------|----------------------------------------------------------------------------------------------------|
| Information on routing protocols   | See the IP Routing Configuration Guide of the Software<br>Configuration Guide (Catalyst 9300 Switches)               |
| Information on STP, PVST, and UDLD | See the Layer 2 Configuration Guide of the Software Configuration<br>Guide (Catalyst 9300 Switches)                  |
| Information on Perpetual PoE       | See the Network Powered Lighting Configuration Guide of the<br>Software Configuration Guide (Catalyst 9300 Switches) |
| Information on Application Hosting | See the Programmability Configuration Guide of the Software<br>Configuration Guide (Catalyst 9300 Switches)          |

# Feature History for Extended Fast Software Upgrade

This table provides release and related information for features explained in this module.

| Release                           | Feature                                              | Feature Information                                                                                                    |
|-----------------------------------|------------------------------------------------------|----------------------------------------------------------------------------------------------------|
| Cisco IOS XE Amsterdam<br>17.3.2a | Extended Fast Software<br>Upgrade                    | Extended Fast Software Upgrade reduces the traffic downtime during software reload or upgrade operations.                                                                                                    |
|                                   |                                                      | Support for this feature was introduced on the 9300<br>and 9300L switch models of the Cisco Catalyst<br>9300 Series Switches.                                                                                                    |
| Cisco IOS XE Cupertino<br>17.7.1  | Extended Fast Software<br>Upgrade                    | Support for this feature was introduced on the<br>9300X switch models of the Cisco Catalyst 9300<br>Series Switches.                                                                                                    |
| Cisco IOS XE Cupertino<br>17.8.1  | Commands modification<br>and command<br>introduction | <ol> <li>The xfsu keyword was introduced as an<br/>alternative to the reloadfast keyword in the<br/>install add file image activate reloadfast<br/>commit command. The reloadfast keyword is<br/>being deprecated in further releases.</li> </ol> |
|                                   |                                                      | 2. The <b>reload</b> keyword was changed to <b>xfsu</b> keyword in the following commands:                                                                                                    |
|                                   |                                                      | • show xfsu status                                                                                                    |
|                                   |                                                      | <ul> <li>show tech-support xfsu</li> </ul>                                                                                                    |
|                                   |                                                      | • clear xfsu state                                                                                                    |
|                                   |                                                      | <b>3.</b> The <b>show xfsu eligibilty</b> command was introduced.                                                                                                    |

These features are available on all releases subsequent to the one they were introduced in, unless noted otherwise.